# 齐鲁工业大学高等教育自学考试综合管理平台 毕业考核操作手册

# 2025年6月

| 1.系统概证         | 栓         | 1   |
|----------------|-----------|-----|
| 2.毕业考核         | 亥         | . 1 |
| 2.1 登录         | 平台        | 1   |
| 2.2 论文         | 管理        | 2   |
| 2.2.1 t        | 论文缴费      | 2   |
| 2.2.2 t        | 论文步骤      | 2   |
| (1)            | 下载毕业考核材料  | . 2 |
| (2)            | 提交论文题目    | . 3 |
| (3)            | 提交开题报告    | . 3 |
| (4)            | 提交论文和设计初稿 | 4   |
| (5)            | 提交定稿并查重   | 6   |
| 2.2.3 ì        | 论文互动      | . 7 |
| 2.2.4 <u>a</u> | 查看通知      | 7   |

# 1.系统概述

适用对象:参加齐鲁工业大学高等教育自学考试毕业考核的考生 "论文管理"模块主要为考生提供**论文缴费、论文步骤**(1.查看论文要求 并下载毕业考核材料、2.提交论文题目、3.提交开题报告、4.提交毕业 论文和设计初稿、5.提交毕业论文和设计定稿及论文查重)和**论文互动** 三个 模块。

操作流程:

主考院校导入考生信息---考生缴费--下载毕业考核材料--提交论文题目--提交开题报告--提交论文和设计初稿--提交论文和设计定稿并查重--主考院校下载开题报告、查重报告、毕业论文和设计定稿。

# 2.毕业考核

#### 2.1 登录平台

打开齐鲁工业大学高等教育自学考试综合管理平台网址 https://qlu.edu-xl.com/(建议学生使用谷歌、火狐、 IE9 以上浏览 器使用平台), **第一次登录账号和密码均为身份证号**。以前登录过该 平台的考生,使用修改后的密码进行登录。

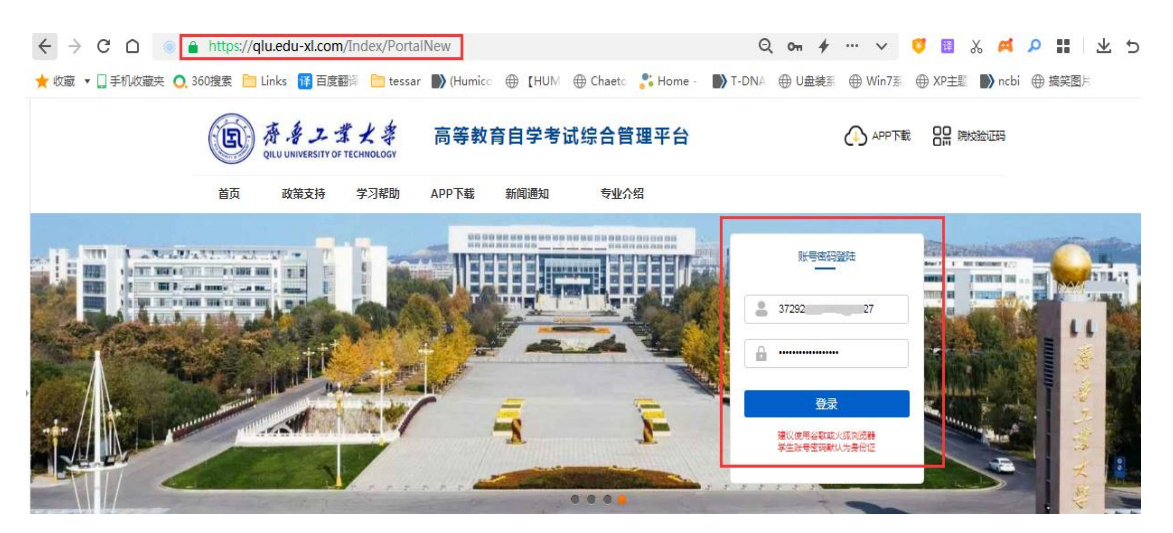

2.2 论文管理

2.2.1 论文缴费

点击论文管理--论文缴费--勾选批次--去缴费,根据提示 完成缴费,支付宝、微信、云闪付三种方式均可支付。缴费成 功后,费用将不退回,请认真核对信息无误后再进行缴费。

| 齐鲁工业大        | 大学高等教                 | 育自学考试综合管理平台                              | <b>a</b>        |           |      |      |     | () вн                                 |  |
|--------------|-----------------------|------------------------------------------|-----------------|-----------|------|------|-----|---------------------------------------|--|
| 论文管理<br>论文意要 | 温馨提<br>1. 如果<br>2. 缴费 | 示:<br>已缴费成功,且状态显示未缴费请<br>成功后,费用将不退回,请认真核 | 重新查询。<br>对后再缴费。 |           |      |      |     |                                       |  |
| 论文步骤         | 8                     | 各 学生基础信息                                 |                 |           |      |      |     |                                       |  |
| 论文互动         |                       | 姓名:毕业考核测试                                |                 |           |      |      |     |                                       |  |
| 💭 消息管理       | 业<br>专:               | 4号码: 0001<br>业信息: 111测试专业                |                 |           |      |      |     |                                       |  |
| 我的消息         |                       | 论文批次                                     | 缴费金额(元)         | 论文缴费时间    | 缴费状态 | 激费时间 | 操作  | Ð                                     |  |
|              | 0                     | ^^^^ —— 半年毕业考核                           |                 | 202: 3:59 | 未缴费  |      | 去缴费 | Ŭ                                     |  |
|              |                       |                                          |                 |           |      |      |     | $\bigcirc$                            |  |
|              |                       |                                          |                 |           |      |      |     | > 毕业考核测试                              |  |
|              |                       |                                          |                 |           |      |      |     | 图 身份证号: 0001                          |  |
|              |                       |                                          |                 |           |      |      |     | ◎三 考錯号: 0002                          |  |
|              |                       |                                          |                 |           |      |      |     | ····································· |  |
|              |                       |                                          |                 |           |      |      |     |                                       |  |

## 2.2.2 论文步骤

## (1) 下载毕业考核材料

论文管理--论文步骤--查看论文要求并下载附件内毕业 考核材料。

| 齐鲁工业大学              | 学高等教育自学考试综合管理平台                                                                                                    | () iki                                                                                                    |
|---------------------|----------------------------------------------------------------------------------------------------|----------------------------------------------------------------------------------------------------|
| <ul> <li></li></ul> | Image: Image: Image | と            ビレ考核測试           単业考核測试           画 考慮号: 0001           画 考慮号: 0002           ① 考慮号: 111消滅专业 |

### (2) 提交论文题目

论文题目为《\*\*\*\*\*\*》毕业设计说明,请根据自己的选题填写论文题目。论文题目前期不需要审核,系统默认自动通过,完成后可直接提交开题报告。论文题目提交后可以**多次修改。** 

### (3) 提交开题报告

完成缴费的考生,我校分配老师进行审核。考生提交开题 报告后,老师进行审核。在审核开题报告时,若老师发现论文 题目有问题,会通知考生修改,考生根据老师要求在第一步" **自选题目"**修改论文题目。开题报告审核不通过的考生需要根 据老师指导意见修改后再次提交,直到老师审核通过。

开题报告未提交和审核不通过的考生不得进入下一步 的论文和设计初稿提交,不能参加后期的毕业答辩。

| (B) #81          | 业大学高等教育自学考试综合管理平台                                                            |
|------------------|------------------------------------------------------------------------------|
| 100.44<br>410.54 | 。<br>                                                                        |
|                  | 備予数学业考核材料、学业设计器目二版→、意好近期每开整线营和学业论文、完成学业设计。<br>一示要诊断开整器连续模拟论文像模拟网。<br>開始<br>2 |
|                  | GRAMAS MADE                                                                  |
| WICH MARK        |                                                                              |
| 2 实践课程           | 1 記録目<br>2 元前 (maddriven) 3 定义記録 3 定义記録 3 定义記録 3 定义記録 (maddriven) 4 定义記録     |
| 8484             | REAL CRUDER MARCINE FR. 4400000000000000000000000000000000000                |
| #32014           | N 0271Waxablaste: 2024-0                                                     |
| 文30389 🖸         | 命名为:准考证号+姓名+开题报告,如017112100001张三开题报告                                         |
| 100819           | -622/62/                                                                     |
| 100010           | (不完成完成)(不完成完成)(不完成完成)(不完成完成)                                                 |
| 1023521          | ■ 历史记录                                                                       |
| · 1007910        | anus ksau annu fiarh gonu                                                    |
| UNDAR            | 影响的形式的公共                                                                     |

点击"选择文件"提交开题报告文件,开题报告命名为:准 考证号+姓名+开题报告,+省略,如017112100001张三开题 报告,上传文件后点击"提交开题报告"。

### (4) 提交论文和设计初稿

开题报告老师审核通过后,方可提交论文和设计初稿。 点击"**论文初稿"**提交毕业论文,命名为:准考证号+姓名+论文 题目,**论文大小不超过50M**,点击"**初稿附件"**提交毕业设计, 命名为:准考证号+姓名+设计题目,大小不超过150M。如图

| * <b>781</b> 1         | 此大学高等教育自学考试综合管理平台                                                                                                    |
|------------------------|----------------------------------------------------------------------------------------------------|
| 能文質制<br>は120年<br>RD258 |                                                                                                    |
|                        | 1     自然要用     2     开想用音     3     第2 2004     4     第2 2004       計算時間:     URLIGHT # Net協力方:     年年、年午日前時時後方方:     年年、年午日前時時後方方:     年年、年午日前時時時年月20日前日     4     第2 2004       計算時間:     URLIGHT # Net協力方:     年年、年午日前時時時年月20日前日     4     第2 2004     4     第2 2004       計算時間:     URLIGHT # Net協力方:     年年、年午日前日     第2 2004     9     9     9     9       1     1     1     1     1     1     1     1     1     1     1     1     1     1     1     1     1     1     1     1     1     1     1     1     1     1     1     1     1     1     1     1     1     1     1     1     1     1     1     1     1     1     1     1     1     1     1     1     1     1     1     1     1     1     1     1     1     1     1     1     1     1     1     1     1     1     1     1     1     1     1     1     1     1     1     1     1     1     1     1     1     1     1     1     1     1     1     1     1     1     1<                                                                                                    |
|                        | 18.32月2010年 単時以近 単時20月 18.22月2日 18.22月2日 18.22月1日 18.22月1日 18.22月 |

特别说明:因为平台对于提交的文件名格式有要求,文件名只 能是数字、中文、字母和下划线,所以书名号和引号、破折号 等符号不能出现,正确文件命名举例如下:若后期平台升级能 提交含有特殊符合的文件名称,就按照正确的名称提交。

论文文件命名: 017112100001张三冷泡花果茶系列包装设 计毕业设计说明 设计文件命名: 017112100001张三冷泡花果茶系列包装设 计

辅导老师**审核不通过**,查看**审核意见**,审核意见下面若有 论文批注,需要**下载论文批注**,用**电脑端(**手机端不显示批注。 )打开论文批注查看修改意见并按要求进行修改。如图

| 102101<br>10200<br>10200<br>10200 | <ul> <li>第二次の金布は11%、由用単分素用不適合的なの会なた。他の<br/>用用:</li></ul>                                                                                                    | wat.              |                                                            |                            |            |
|-----------------------------------|----------------------------------------------------------------------------------------------------|-------------------|------------------------------------------------------------|----------------------------|------------|
|                                   | 1 (1135-305 E)<br>(2010)                                                                                                    | 2<br>开朗报告<br>Cate | 3 ICTAINS                                                  | 4 10.0.35M                 | 10080      |
|                                   | antesta internationalitationalitational |                   | 14<br>Hallin Lektron, 57,940000,000<br>Mart, 57,990,000,00 |                            |            |
|                                   | ■ 历史记录                                                                                                    |                   |                                                            |                            |            |
|                                   | 1029238 +HMS                                                                                                    | 4458394           | 10.00 WHE                                                  | MTALIR141                  | (EORH)     |
|                                   | PUT 8 201 10 10 10 10 10 10 10 10 10 10 10 10 1                                                                                                    | 2024-05-27        | 01711210000118 7 (FIG ALL & FIGLID )                       | 0171121000018110948-8124-8 | 2024-09-21 |

**论文和设计审核通过后,方可提交定稿,历史记录显示审 核通过**,显示如下:

| 论文册理    | A NOTIGE                                                                                                    | 1855141718209279.20                                                                                                    |                                                                                                    |                                          |                                                                                                    |                                                                                                    |                |
|---------|----------------------------------------------------------------------------------------------------|----------------------------------------------------------------------------------------------------|----------------------------------------------------------------------------------------------------|------------------------------------------|----------------------------------------------------------------------------------------------------|----------------------------------------------------------------------------------------------------|----------------|
| 82227   | WRented: synam                                                                                                    |                                                                                                    |                                                                                                    |                                          |                                                                                                    |                                                                                                    |                |
| 1000    | 御寺を用つコ:元                                                                                                    |                                                                                                    |                                                                                                    |                                          |                                                                                                    |                                                                                                    |                |
| 1823日18 | 1 🗄                                                                                                    | 13.88日<br>16.44                                                                                                    | 2 开册词                                                                                                    |                                          | 3 DOCTOR                                                                                                    | 4 18 2 2 5 10 A 10 A 10 A 10 A 10 A 10 A 10 A 10                                                       | - Advention of |
|         |                                                                                                    | ens Conserv                                                                                                    | 812 (W2017-0489)                                                                                                    |                                          |                                                                                                    |                                                                                                    | ř.             |
|         | 10,5 State 119                                                                                                    | 2004-1<br>2004-1<br>2004-1                                                                                                    | ALE CARLET - HIGH<br>121121000015 - HIGH<br>121121000015 - HIGH<br>121121000015 - HIGH<br>121121000015                                                                                                    | CARTING CONTRACTOR                       | and a subsection of the second second second second second second second second second second second second se                             |                                                                                                    | Ū              |
|         | 1898年<br>1898年<br>1899年<br>1899年<br>1899年<br>1899年<br>1899年<br>1899年<br>1899年<br>1899年<br>1899年<br>1899年<br>1899年<br>1899年<br>1899年<br>1899年<br>1899年<br>1899年<br>1899年<br>1899年<br>1899年<br>1899年<br>1899年<br>1899<br>1899 | NI JULIA<br>SUITE<br>SUITE<br>SUI | 12112100013-10491<br>12112100013-10491<br>12112100013-10491                                                                                                    |                                          | Latin palit, 17 viaconos ance<br>Visianos an                                                                                               |                                                                                                    |                |
|         | 18.555544.1119<br>18.5<br>18.5<br>18.2<br>19.2<br>19.2<br>19.2<br>19.2<br>19.2<br>19.2<br>19.2<br>19                                                                                                    |                                                                                                    | 812 (RETT- (HER))<br>171121000019: IBERI<br>171121000019: IBERI<br>171121000000000000000000000000000000000                                                                                                    |                                          | 1:13:01:00:00 - 17 19:00:0000 docum<br>1:13:00:00:00:00<br>10:10:00:00:00<br>10:10:51:00                                                   | stame                                                                                                  | 12210          |
|         | and<br>All<br>All<br>All<br>All<br>All<br>All<br>All<br>All<br>All<br>Al                                                                                                    |                                                                                                    | 992 (###17)<br>992 (###17)<br>992 (###17)<br>992 (##<br>993 (##<br>993 (##))))))))))))))))))))))))))))))))))) | 200 100 0000 000 000 000 000 000 000 000 | 12277 (1835), 17 (1830) (1832)<br>1936) (1835)<br>1936) (1835)<br>1936) (1837)<br>1937 (1837)<br>1937 (1837)<br>1937 (1837)<br>1937 (1837) | staatest<br>12/12/02/05 = units for 12/12<br>12/12/12/02/15 = 12/12/12/12/12/12/12/12/12/12/12/12/12/1 | 18 2 H         |

(5) 提交定稿并查重(提供2次免费查重)

点击"论文定稿",把审核通过的论文上传,点击论文右 侧"**去查重"**,即可跳转到维普平台进行查重。选择查重后再 提交毕业设计。查重结果在"论文查重率"显示,高于30%的 论文需要修改后再次提交,第二次查重超过30%的论文,不 得参加毕业答辩。

| 运文整理         | Ref:<br>2220 Tanget state widen 17                                                                                                    | 1.00700276.001                                                                                                    |                                                                                                    |                                                                                                    |                                           |               |
|--------------|----------------------------------------------------------------------------------------------------|----------------------------------------------------------------------------------------------------|----------------------------------------------------------------------------------------------------|----------------------------------------------------------------------------------------------------|-------------------------------------------|---------------|
|              | S AUTO-READING UN                                                                                                    |                                                                                                    |                                                                                                    |                                                                                                    |                                           |               |
| ana <b>n</b> | inferfisz: 5                                                                                                    |                                                                                                    |                                                                                                    |                                                                                                    |                                           |               |
| 8259         | 🔝 轮光步骤                                                                                                    |                                                                                                    |                                                                                                    |                                                                                                    |                                           |               |
|              | 1 CLEARE                                                                                                    | •                                                                                                    | 2 H1989615                                                                                                    | 3 NORMA                                                                                                    | 4 (0.030)                                 | A MERS TOVERY |
|              | the second second second second                                                                                                    |                                                                                                    | STATISTICS OF A DESCRIPTION OF A DESCRIPTION OF A DESCRIP                                                                                                    |                                                                                                    | Participation of the second second second |               |
|              | IL STRATE                                                                                                    | AND THE PARTY                                                                                                    | · 电十年回至两半线交上影响但以展用电台                                                                                                    | 每期建築企業力等2010年代享受30年代。                                                                                                    | FULLER CONTRACTOR                         | 有"两中国立臣"中     |
|              | 12. (C. 12. (C. 12. (C | 4-01                                                                                                    | 47                                                                                                    | 基础结果上结为普兰TERE的个。                                                                                                    | CRUESSIES CRUE                            | A Red 22 +    |
|              | 11. 400 AUG 1. 100 AUG 1. 100 AUG | a-di<br>199, 65, 805                                                                                                    | 47<br>47<br>19 10 10 10 10 10 10 10 10 10 10 10 10 10                                                                                                    | eudārsteietest.<br>NSUR                                                                                                    | INTERPORTUTI LEN                          | 5 No.525 P    |
|              | 10000000000000000000000000000000000000                                                                                                    | 4-04<br>1994, et al. 2010<br>2011/210                                                                                                    | 47<br>47<br>848 100. 0488694884584<br>101000-0-109841.8441486                                                                                                    | HARRING & BUILDING                                                                                                    |                                           |               |
|              | 10000000000000000000000000000000000000                                                                                                    | 4-01<br>794, 614, 102, 10<br>2007, 10<br>600,200, 10                                                                                                    | 47<br>#MER 1990. () 42576 () 4264 () 47<br>#MER 1990. () 42576 () 4264 () 47<br>1121000 () 5 206 () 47 () 48 () 49 () 47<br>1121000 () 5 206 () 47 () 48 () 49 () 47<br>1121000 () 5 206 () 47 () 48 () 48 () 49 () 47<br>1121000 () 5 206 () 47 () 48 () 48                                                                                                    | 単位成立なら、単位を作るのかり、<br>時代日本<br>1270年1月1日<br>1270年1日本の                                                                                                    |                                           |               |
|              | 10000000000000000000000000000000000000                                                                                                    | 4-01<br>200, 644° 8004<br>200, 644° 8004<br>200, 644° 800<br>200, 644° 800<br>200, 644° 800<br>200, 644° 800<br>200, 644° 800<br>200, 644° 8004<br>200, 644° 8004° 8004° 8004° 800000000000000000                                                                                                    | 47<br>#47<br>#48 1940. 0/48994/00045494<br>11021000/16-2014/414.84169.04<br>11021000/16-2014/414.8416.04164.04                                                                                                    | 44454,25,7,8,25,8,26,27,444,944,<br>46,940,1<br>46,940,1<br>47,7947,940,1<br>47,7947,810,1<br>17,7947,810,1<br>17,7947,910,1<br>17,7947,910,1<br>17,7947 |                                           |               |
|              | 11日日日日日日日日日日日日日日日日日日日日日日日日日日日日日日日日日日日                                                                                                    | 4-01<br>(19), 64, 900<br>(2005), 64<br>(10), 64<br>(10), 64 | 47<br>47<br>第4章 1991、小本部の金属の主要が<br>11210001日二日の金属にある日本の主要が<br>11210001日二日の金属にある日本の主要が<br>11210001日二日の金属にある日本の主要が<br>11210001日二日の金属にある日本の主要が<br>11210001日二日の金属にある日本の主要が<br>11210日の二日の金属にある日本の主要が<br>11210日の二日の金属にある日本の主要が<br>11210日の二日の金属にある日本の主要が<br>11210日の一日の金属にある日本の主要が<br>11210日の一日の金属にある日本の主要が<br>11210日の一日の金属にある日本の主要が<br>11210日の一日の金属による日本の主要が<br>11210日の一日の金属による日本の主要が<br>11210日の-<br>11210日の-<br>1121000-<br>11210000-<br>112100000-<br>11210000-<br>11210000-<br>11210000-<br>11210000-<br>1121000-<br>112100-<br>1121000-<br>112100-<br>1121000-<br>1121000-<br>112100-<br>112100- | 単加加県上的たまのをパネームのかり<br>新設備内:<br>加加県になった。<br>17:00/2010年20<br>17:00/2010年20<br>17:00/2010年20                                                                                                    |                                           |               |
|              | 11日日日日日日日日日<br>日日日日日日日日<br>日日日日日日日日<br>日日日日日日日<br>日日日日日日                                                                                                    | 4-01<br>(2012) (2012)<br>(2012) (2012)<br>(2012) (2012)<br>(2012) (2012)<br>(2012) (2012)<br>(2012) (2012) (2012)<br>(2012) (2012) (201                                                                                                    | 47<br>47<br>48 (1995)                                                                                                    | 単加加ス上的な目的を作業可能や。<br>新設備的<br>加加設計算術、170473001mcs<br>1700年310年期<br>1700年310年期                                                                                                    | EAE BINES                                 |               |
|              | <ul> <li>1.1.1.1.1.1.1.1.1.1.1.1.1.1.1.1.1.1.1.</li></ul>                                                                                                    | 401<br>(14, dat aller<br>(2552) (11)<br>(14)(55) (11)<br>(14)(55) (11)<br>(14)(55)<br>(14)(55) (14)<br>(14)(55) (14)<br>(14)(55) (14)(14)<br>(14)(14)(14)(14)(14)(14)(14)(14)(14)(14)                                                                                                    | 47<br>47<br>第四日 19日1、今年25日の日本日本日本<br>119710001日二日日本日本月1日本日本日本日本<br>119710001日二日日本日本月1日本日本日本日本<br>119710001日二日日本日本日本日本日本日本日<br>119710001日二日日本日本日本日本日本日<br>11971日日                                                                                                    | 単加加ス上的な目的を引き4000円<br>1050日か<br>1050日か<br>1770月7日からの<br>1770月7日からの<br>1770月7日からの<br>1770月7日からの<br>1770月7日からの<br>1770月7日からの<br>1770月7日からの<br>1770月7日からの<br>1770月7日の<br>1770月7日の<br>1770月7100000000000000000000000000000000                                                          |                                           |               |

系统提供两个免费红包,如下图

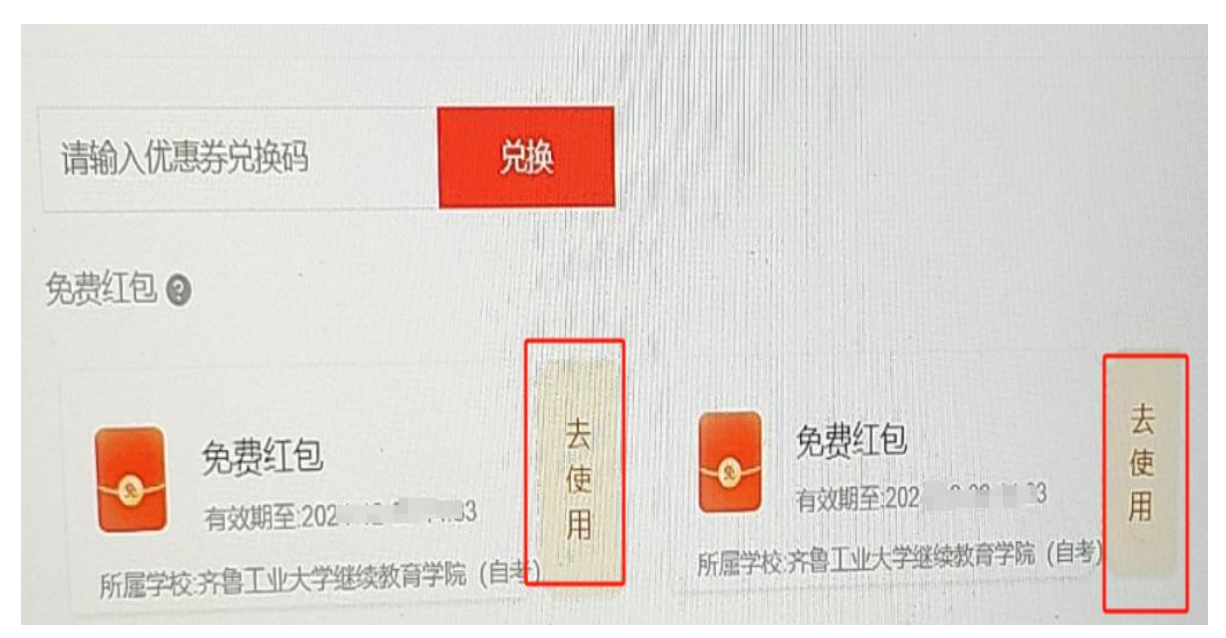

不按规定时间提交论文和设计作品、以及任一环节审核 不通过的考生不得参加最后毕业答辩。

2.2.3 论文互动

若有问题咨询辅导老师,可以通过论文互动模块给老师 留言。**分配辅导老师后,方可给老师留言。答疑互动下方显 示辅导老师姓名。** 

| 1000 - 1000 - 10000 - 10000 - 1000 - 1000 - 1000 - 1000 - 1000 - 1000 - 1000 - | <ul> <li>○ 搭座印刷</li> <li>○ 搭座印刷</li> </ul> |  |
|----------------------------------------------------------------------------------------------------|--------------------------------------------|--|
| 2)-#<br>\$58                                                                                                    | инного в за на<br>С поняментации           |  |
|                                                                                                    | [105520年] #366任約205<br>[ANA-53(2)-36       |  |

2.2.4 查看通知

若在平台内未注册强化实践能力考核(三七作业)信息, 可通过消息管理--我的消息,查看通知。

| 齐鲁工业大学 | 搞等教育自学考试综合管理平台 |                  |    |
|--------|----------------|------------------|----|
| 🛂 论文管理 |                |                  |    |
| 论文邀费   | ✿罐标记已读         |                  |    |
| 论文步骤   | 消息标题           | 发布时间             | 状态 |
| 论文互动   | 111111133333   | 2025-01-13 14:50 | 已读 |
| 🗭 消息管理 | 111111         | 2025-01-13 14:50 | 已读 |
| 我的消息   |                |                  |    |

若已经注册强化实践能力考核(三七作业)信息,在我的 信息-我的消息,查看通知。

| (国) 齐鲁工业大学 | 学高等教育自学考试综合管理平台                           |                  |    |  |
|------------|-------------------------------------------|------------------|----|--|
| ● 我的信息     |                                           |                  |    |  |
| 个人信息       | ♥键标记已读                                    |                  |    |  |
| 上传照片       | 消息标题                                      | 发布时间             | 状态 |  |
| 我的消息       | 关于齐鲁工业大学高等教育自学考试 2025年4月强化实践能力培养考核报名工作的通知 | 2025-01-08 09:34 | 已读 |  |
| 修改營码       |                                           |                  |    |  |
| 💄 强化考核     |                                           |                  |    |  |
| 我的课程       |                                           |                  |    |  |
| 强化考核激费     |                                           |                  |    |  |
| 💬 我的考务     |                                           |                  |    |  |
| 专业考试计划     |                                           |                  |    |  |
| 强化实践成绩     |                                           |                  |    |  |
| 🔽 实践技能     |                                           |                  |    |  |
| 实践缴费       |                                           |                  |    |  |
| 实践作业       |                                           |                  |    |  |
| 考试通知单打印    |                                           |                  |    |  |
| 论文管理       |                                           |                  |    |  |
| 论文徽费       |                                           |                  |    |  |